Instructions for searching the City of Scottsdale Public Records on the City Clerk Web Site.

1. **CLICK** on the link below:

City of Scottsdale - Archived Document Search

This is the page that the link takes you to: Once here, **SELECT** the **"I AGREE AND WANT TO CONTINUE"** box:

| City of Scottadale - Archive x                                                                                                    |                                                                                                    |                                                                                                    |                                                                                                    | A 60 1                                  |
|----------------------------------------------------------------------------------------------------|----------------------------------------------------------------------------------------------------|----------------------------------------------------------------------------------------------------|----------------------------------------------------------------------------------------------------|-----------------------------------------|
| - C O Secure   https://eservices.scot                                                                                                    | ttsdaleaz.gov/cityclerk/DocumentSearch                                                                                                    |                                                                                                    |                                                                                                    | * :                                     |
| E Age Calada et Sale Calada et Calada et Calad | Entry Copyretion     Or of Societation - Arr:     Or of Societation     Or of Societation                                                                                                    | Romarch                                                                                                    | onelt 🔍 Prenoslikejoti -Ro 🖉 G, Desli wit Sateni S Google 🖓 Gorenne                                                                                                    | ert GIS Lukis 🧮 Goulemment Property . 🗭 |
|                                                                                                    |                                                                                                    | SEARCH                                                                                                    |                                                                                                    |                                         |
|                                                                                                    | Disclaimer: This web page is a public resource f<br>content, sequence, accuracy, timeliness or comp<br>data provided herein is at the reader's sole raik.<br>implied, including, without limitation, the implied<br>no liability for: 1) any remorts, omissions, or inacc-<br>not taken by reader in reliance upon any, the re- | or general information. The City of Scottsdale makes<br>leteness pumy of the database information provide<br>the City of Scottsdale explicitly disclaims any represe<br>disclaims of merchanatability and fitness for a part<br>occes in the information provided regardless of how<br>ston or data furnished hereunder. | to warranty, representation or guaranty as to the<br>herein. The reader expressly agrees that use of the<br>tations and warranties of any kind, express or<br>cular purpose. The City of Scottsdale shall assume<br>caused; or 2) any decision made or action taken or |                                         |
|                                                                                                    | I AGREE AND WANT TO COM                                                                                                    | ITINUE                                                                                                    | I DO NOT AGREE                                                                                                    |                                         |
|                                                                                                    | **                                                                                                    | e.                                                                                                    |                                                                                                    |                                         |
|                                                                                                    | CONNECT WITH US<br>CONNECT WITH US<br>Stew all social media                                                                                                    | NEED HELP?<br>480-312-3111<br>General City Information/Speak to a Citizen<br>Services Assistant                                                                                                    | STAY UP TO DATE mail@example.com Manage Manage Nevsletter Subscriptions using your email address                                                                                                    |                                         |

## This page will appear next: **SELECT the "CONTRACTS"** box:

| City of Scottadale - Archive x                   |                                                                                |                                                      |                                                | Ale                                                                                              |
|--------------------------------------------------|--------------------------------------------------------------------------------|------------------------------------------------------|------------------------------------------------|--------------------------------------------------------------------------------------------------|
| C Ó Secure   https://eservices.sc                | cottsdaleaz.gov/cityclerk/DocumentSearch                                       |                                                      |                                                |                                                                                                  |
| III Acco C Consult with Subtro O Assessor Paul D | , Pene   - Jerozek Corporation : 🍈 Oty of Scottadie - Jero 🌀 Oty of            | d Scottadale - Pio 👩 COS Maps 🛠 Curta                | banes, Tables & C docket Public Access 1       | 🖲 Theraid Reports - Re 🔍 O. Cheal with Scatch 🤇 Grages 🗍 Government Of Scales 🚆 Government Prope |
| eServices                                        | Number of Street                                                               |                                                      | -                                              |                                                                                                  |
|                                                  | Home Page / City Clerk / Archived Docum                                        | nent Search                                          |                                                |                                                                                                  |
|                                                  | ARCHIVED DOCUMEN                                                               | IT SEARCH                                            |                                                |                                                                                                  |
|                                                  | Audit Reports                                                                  | Council Agendas                                      | Council Reports                                | Contracts                                                                                        |
|                                                  | Council Meeting Minutes                                                        | Ordinances                                           | Resolutions                                    | Board / Commission Minutes                                                                       |
|                                                  | CONNECT WITH US<br>CONNECT WITH US<br>CONNECT WITH US<br>View all social media | NEED<br>480-31<br>General City Informati<br>Services | HELP? 2-3111 Ma on/Speak to a Citizen Kasatant | STAY UP TO DATE<br>Secomple.com<br>Manage<br>email address                                       |

ENTER the contract number into the "DOCUMENT NUMBER" box - For example, ENTER: <u>2014-134-COS (as shown</u> <u>below)</u> and CLICK ON the "SEARCH DOCUMENTS BUTTON".

| C 🟠 🔒 Secure   https://eserv | ices.scottsdaleaz.gov/cityclerk/DocumentSearch |                                            |                                                        |                                                                        |  |
|------------------------------|------------------------------------------------|--------------------------------------------|--------------------------------------------------------|------------------------------------------------------------------------|--|
| CITY OF<br>SCOTTSDALE        | Paul D. Peter                                  | , Oky of Scottaclake - Pin 🧑 COS Maps 🧏 De | ohases, Tables & C docket Rublic Access tr 🔮 Pinancial | Reports - Re: I G, Detail with Subtance G Google G Governum Citi Links |  |
| eServices                    | No. of Concession, Name                        |                                            |                                                        |                                                                        |  |
|                              | Home Page / City Clerk / Archived D            | locument Search                            |                                                        |                                                                        |  |
|                              | ARCHIVED DOCUM                                 | ENT SEARCH                                 |                                                        |                                                                        |  |
|                              | What type of document                          | are you looking for?                       |                                                        |                                                                        |  |
|                              | Audit Reports                                  | Council Agendas                            | Council Reports                                        | Contracts                                                              |  |
|                              | Council Meeting Minutes                        | Ordinances                                 | Resolutions                                            | oard / Commission Minutes                                              |  |
|                              | Search by One or More of Keyword               | of the following:                          | Document Number                                        |                                                                        |  |
|                              | All Data Danza                                 |                                            | 2014 134 003                                           |                                                                        |  |
|                              | E bate Range                                   | Start mm/dd/yyyy End                       |                                                        |                                                                        |  |
|                              | Start mm/dd/yyyy                               | End                                        | mm/dd/yyyy                                             | 🔁 Clear                                                                |  |

(IMPORTANT NOTE: You must enter all of the information as shown, with all dashes, numbers and letters)

The contract will be shown on the bottom part of the screen: **CLICK** ON THE **ADOBE DOCUMENT:** 

.

| C A Secure https://eser | vces.scottsdaleaz.gov/cityclerk/DocumentSearch            |                             |                               |                                   |                              |                                                  |
|-------------------------|-----------------------------------------------------------|-----------------------------|-------------------------------|-----------------------------------|------------------------------|--------------------------------------------------|
| G. Details with Subh    | Search by One or More of                                  | the following:              | ibases, Tables & C docket Pub | lic Access 1: 🔮 Financial Reports | Rej 🤮 GL Detail with Subtots | G Google 🗍 Government GIS Links 🖀 Government Pro |
|                         | Keyword                                                   | the following.              | Document Number               |                                   |                              |                                                  |
|                         |                                                           |                             | D 2014-134-cos                |                                   |                              |                                                  |
| · · · · ·               | 🛗 Date Range                                              |                             |                               |                                   |                              |                                                  |
| \                       | Start mm/dd/yyyy                                          | End                         | nm/dd/yyyy                    |                                   | 😫 Clear                      |                                                  |
|                         | Set to the previous:                                      | 30 Days                     | 90 Days                       | 1 Year                            | 3 Years                      |                                                  |
|                         | -                                                         |                             |                               |                                   |                              |                                                  |
|                         |                                                           | Q SEARCH                    | DOCUMENTS                     |                                   |                              |                                                  |
|                         |                                                           |                             |                               |                                   |                              |                                                  |
|                         | Your Search Request                                       |                             |                               |                                   |                              |                                                  |
|                         | Document Type: Contracts                                  |                             |                               |                                   |                              |                                                  |
|                         | Doc Number: 2014-134-cos                                  |                             |                               |                                   |                              |                                                  |
|                         |                                                           |                             |                               |                                   |                              |                                                  |
|                         | 1 document(s) matched your search requ                    | est                         |                               |                                   |                              |                                                  |
| (                       |                                                           |                             |                               |                                   |                              |                                                  |
|                         | 2: Contract 2014-134-COS (.pdf 6.<br>Key Date: 08/25/2014 | 6 MB)                       |                               |                                   |                              |                                                  |
|                         | YOUTH THEATER LEASE AGREEMENT WIT                         | TH SCOTTSDALE COMMUNITY PLA | YERS DBA GREASEPAINT          | OUTH THEATRE ; RES 98             | 164                          |                                                  |
|                         |                                                           |                             |                               |                                   |                              |                                                  |
|                         |                                                           |                             |                               |                                   |                              |                                                  |
|                         |                                                           |                             |                               |                                   |                              |                                                  |
|                         |                                                           |                             |                               |                                   |                              |                                                  |

The icon of the PDF (may be shown in either form as pointed out below) at the <u>bottom of the screen</u> as either a PDF download or a dialogue box asking if you want to open or download the document.

| Search by One or More of                                                                      | the following:                     | atabases, Tables & C docket Publ | ic Access 1:: 🥶 Pinancial Report | s - Rej 🔮 - GL Detail with Subtotn' 🤤 - Go | .ople 🖓 Government GIS Links 🧰 Government Propert |  |
|-----------------------------------------------------------------------------------------------|------------------------------------|----------------------------------|----------------------------------|--------------------------------------------|---------------------------------------------------|--|
| Keyword                                                                                       |                                    | Document Number                  |                                  |                                            |                                                   |  |
| (ch)                                                                                          |                                    |                                  | D 2014-134-cos                   |                                            |                                                   |  |
| 🛗 Date Range                                                                                  | 🛗 Date Range                       |                                  |                                  |                                            |                                                   |  |
| Start mm/dd/yyyy                                                                              | End mm/dd/yyyy                     |                                  | 🛱 Clear                          |                                            |                                                   |  |
| Set to the previous:                                                                          | 30 Days                            | 90 Days                          | 1 Year                           | 3 Years                                    |                                                   |  |
| Doc Number: 2014-134-cos                                                                      |                                    |                                  |                                  |                                            |                                                   |  |
| Document Type: Contracts Doc Number: 2014-134-cos                                             |                                    |                                  |                                  |                                            |                                                   |  |
| 1 document(s) matched your search raque                                                       | st.                                |                                  |                                  |                                            |                                                   |  |
| 4- Contract 2014-134-COS (.pdf 6.6<br>ey Date: 06/25/2014<br>WITH THEATER LEASE AGREEMENT WIT | 5 MB)<br>H SCOTTSDALE COMMUNITY PL | AYERS DBA GREASEPAINT Y          | OUTH THEATRE , RESS              | 1864                                       |                                                   |  |
|                                                                                               |                                    |                                  |                                  |                                            |                                                   |  |
|                                                                                               |                                    |                                  |                                  |                                            |                                                   |  |
|                                                                                               |                                    |                                  |                                  |                                            |                                                   |  |

**CLICK ON the DOCUMENT** to download and open the document – see next slide below.

The contract appears as a PDF document that can be viewed, saved or printed.

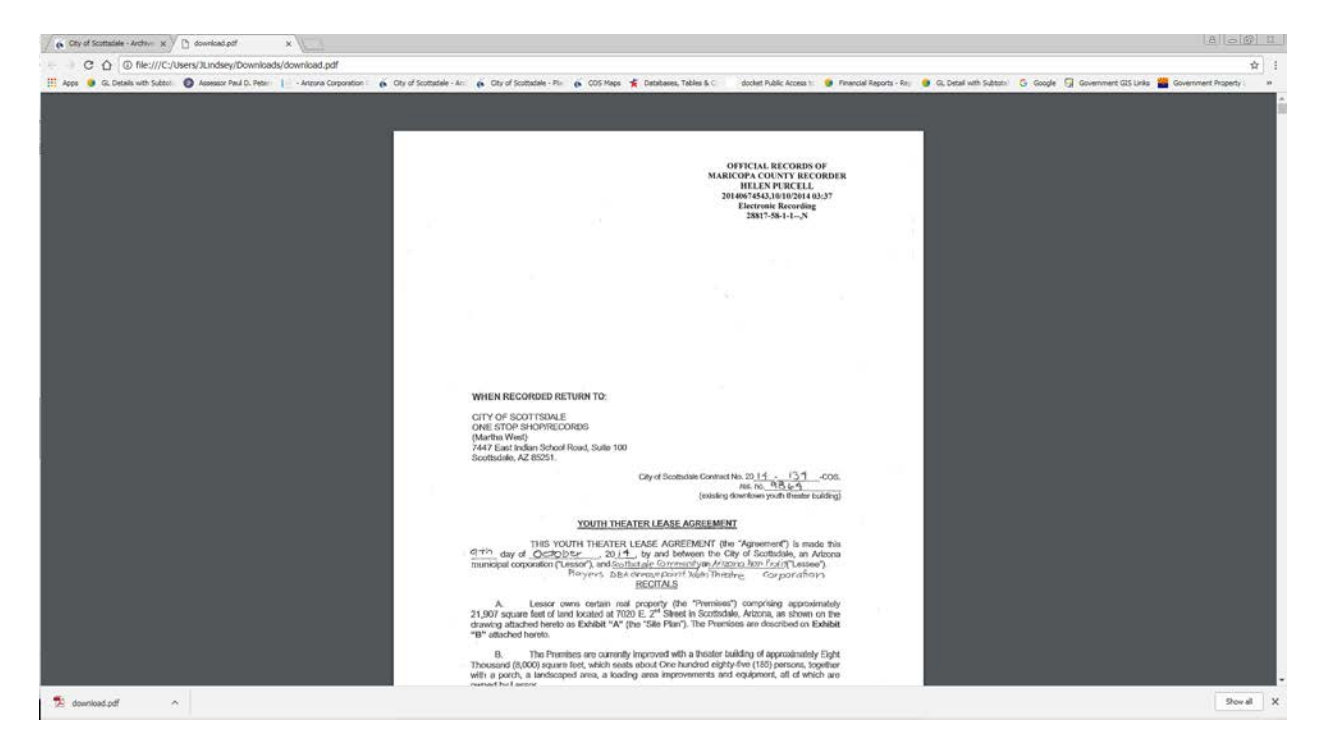